## **Creating Transaction Templates in SkySlope**

In SkySlope you can create personal form templates if you are an agent. Brokers and office assistants can set up office-wide templates.

1. Log into the Realcomp Dashboard and click the SkySlope icon.

|                 |                  | Good Mo            | orning, TA         | MI!                    |            |                 |                      |
|-----------------|------------------|--------------------|--------------------|------------------------|------------|-----------------|----------------------|
|                 |                  | lt's 49°F in Gr    | osse Pointe, an    | d feels like 47°       | F 🔆        |                 |                      |
|                 |                  |                    |                    |                        |            |                 |                      |
| REALCOMP APPLIC | CATIONS          |                    |                    |                        |            |                 |                      |
| RCO3°           | oneheme<br>Agent | Paragon<br>Connect | Paragon<br>Classic | NEW<br>(+)<br>Add-Edit | remine     | remine<br>deca* | NEW<br>S<br>SkySlope |
| RCO3/Matrix     | OneHome Age      | Paragon Conn       | Paragon Classi     | Add/Edit               | Remine Pro | Remine Docs+    | SkySlope             |

2. In SkySlope, click the Templates tab at the top of the page.

| FORMS | Files | Templates | Browse Libraries | Clauses   | Buyer Agreements     | Leaderboard    |             |
|-------|-------|-----------|------------------|-----------|----------------------|----------------|-------------|
|       |       |           |                  |           |                      |                |             |
|       |       |           | + Create         | Q Se      | arch                 |                |             |
|       |       |           |                  |           |                      |                |             |
|       |       |           | 郃 All Files (72) | 🐣 My File | s (13) 📑 Archive (55 |                |             |
|       |       |           | File Name        |           |                      | Representation | Forms & Env |

3. Click the Create Template tab or the Create Template button.

| Templates                    |                   |
|------------------------------|-------------------|
| My templates Create template |                   |
|                              |                   |
| 1 PERSONAL TEMPLATE          | + Create Template |

4. Select what type of template you are creating.

| What type of template would you like to create?                                            |                                                                                      |                                                                                                    |  |  |
|--------------------------------------------------------------------------------------------|--------------------------------------------------------------------------------------|----------------------------------------------------------------------------------------------------|--|--|
| Buyer<br>Representation agreements, related<br>advisories, or broker-required notices.     | Seller<br>Listing agreements, seller disclosures, and<br>required notices or waivers | Landlord<br>Lease listing agreements, rental disclosures,<br>and broker-required notices or waivers. |  |  |
| $\bigcirc$                                                                                 | $\odot$                                                                              | $\bigcirc$                                                                                           |  |  |
| Tenant<br>Lease agreements, tenant disclosures, and<br>broker-required notices or waivers. | Other<br>A place to keep miscellaneous forms that<br>help you get your work done.    |                                                                                                    |  |  |
| $\bigcirc$                                                                                 | $\bigcirc$                                                                           |                                                                                                    |  |  |

5. Give the template a name. If you are a broker or office assistant, you have the option to share this template with your agents. Click Continue.

| Wha  | at should we name this template?    |
|------|-------------------------------------|
| В    | luyer's forms                       |
| Plea | Yes No<br>ase select a region:      |
| ~    | Share with everyone in my brokerage |

6. To find the desired forms. You can use the search bar or Use the All Libraries dropdown list to narrow the list of forms. When you find a form you want to include in this template, click Add to the right of the form name.

| Select the forms y | rou would like to add to your template.                                                                                                    | ٩     |
|--------------------|----------------------------------------------------------------------------------------------------|-------|
| Filter results by  | All libraries                                                                                                    |       |
| 303 FORMS          | Detroit Association of Realtors - DAR<br>Greater Metropolitan Association of Realtors - GMAR                                                         |       |
| 72-48 Hour Cor     | Grosse Pointe Board of Realtors - GPBOR<br>Lapeer and Upper Thumb Association of Realtors - LUTR<br>Livingston County Association of Realtors - LCAR | ⊕ Add |
| 72-48 Hour Cor     | Michigan Realtors - MIR                                                                                                    | ⊕ Add |
| Addendum - An      | North Oakland County Board of Realtors - NOCBOR<br>Realcomp                                                                                          | Add   |
| Addendum - An      | Don't see what you're looking for?<br>Add additional association libraries                                                                           | ⊕ Add |
| Addendum - An      | nendment (4) - GMAR                                                                                                    | ⊕ Add |
| Addendum - An      | nendment - DAR                                                                                                    | ① Add |

7. When you have selected the desired forms, Click Continue in the bottom right corner of your screen.

| Residential Real Estate Purchase and Sale Agreement (Buver) - Realcomp | 2 FORMS ADDED | View ^ Continue |
|------------------------------------------------------------------------|---------------|-----------------|
| Residential Lease Listing Form - Realcomp                              | ⊕ Add         |                 |
| Residential Lease Agreement - Realcomp                                 | ⊕ Add         |                 |
| Purchaser Agency Agreement- Traditional - Realcomp                     | ⊖ Remove      |                 |
| · · · · · · · · · · · · · · · · · · ·                                  | 0             |                 |

8. Next, the forms will load and you can prefill any fields that always contain the same information. When you are finished filling in these fields, click Save and Share in the lower right corner.

|                     | NOW, THEREFORE, in consideration of the premises, and of the mutual covenants and agreements set forth herein, and for other good and valuable consideration, the receipt and |
|---------------------|----------------------------------------------------------------------------------------------------|
| Add Forms Decuments | Save Template Seve and Share                                                                                                    |

If you have questions, please contact Realcomp's Customer Care at (248) 553-3430 or by email at <a href="mailto:support@realcomp.com">support@realcomp.com</a>.